## Comment suivre un parcours publié sur le site sans se perdre ?

On présente ici trois solutions, deux basées sur des outils « modernes » si vous possédez un smartphone sous IOS ou Android, une dernière plutôt « à l'ancienne »

## Solution basée sur Openrunner

#### Première étape

Créer un compte (gratuit) sur le site openrunner.com.

Télécharger sur le smartphone l'application Openrunner (sur Google Play ou App IOS en fonction du type de smartphone).

Créer son profil sur l'application Openrunner avec les informations du compte nouvellement créé.

Cette application permet de suivre son évolution le long d'un parcours déjà créé, soit appartenant au compte (on verra plus loin comment ajouter un parcours à son compte), soit à partir d'un fichier dit de traces GPX. Il sera nécessaire d'activer la localisation GPS sur son smartphone ainsi que le réseau de données pour un affichage de la carte afin de pouvoir suivre sa progression sur le parcours et de visualiser son écart en cas d'erreur de navigation.

Seconde étape pour un circuit affiché sur le site

Deux solutions sont possibles

Par copie du circuit dans son propre catalogue de parcours associé à son compte

La première solution consiste à copier dans son espace de parcours le parcours disponible sur le site.

Pour ce faire, afficher le parcours sur le site de l'amicale. Puis cliquer sur l'icône en haut de la carte.

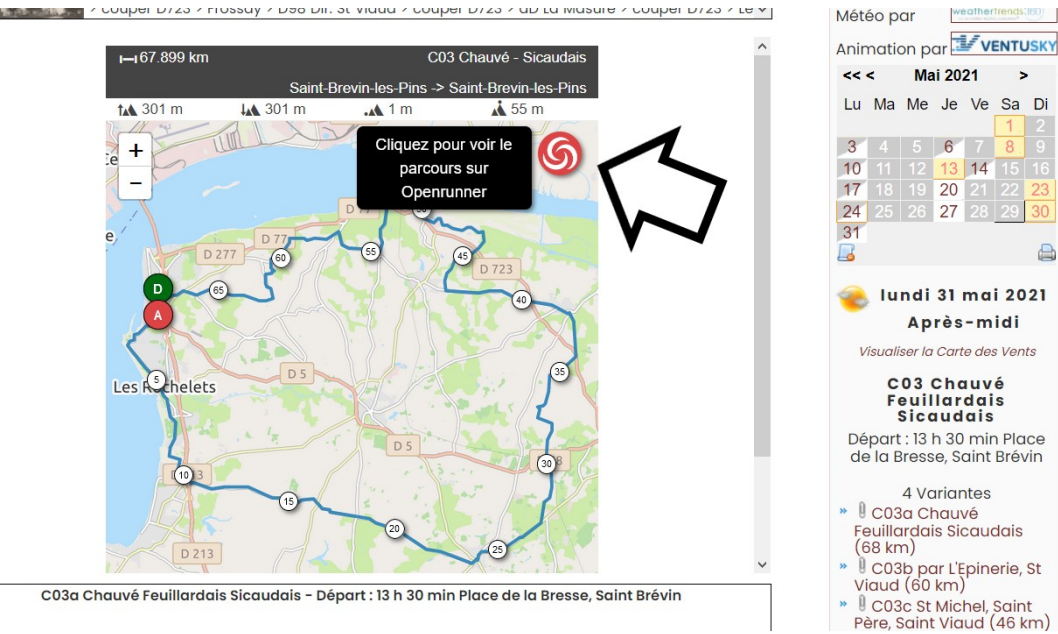

Cette action ouvre le site openrunner.com et y affiche le circuit.

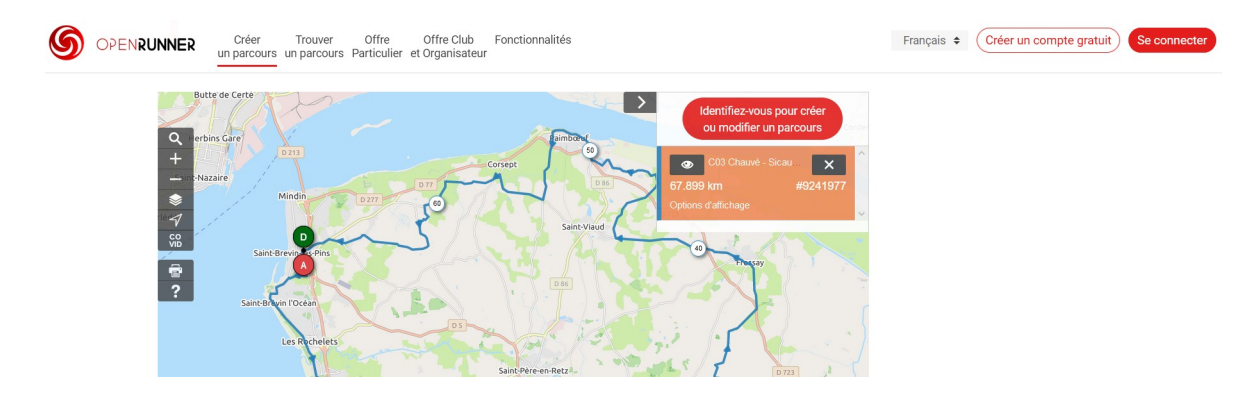

#### Se connecter avec ses identifiants de compte.

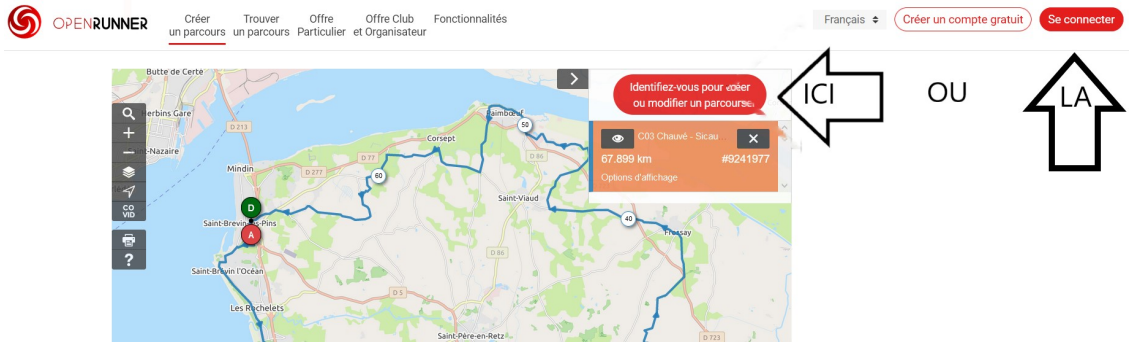

#### Dans le cartouche en haut à droite de la carte, cliquer sur « ouvrir l'éditeur ».

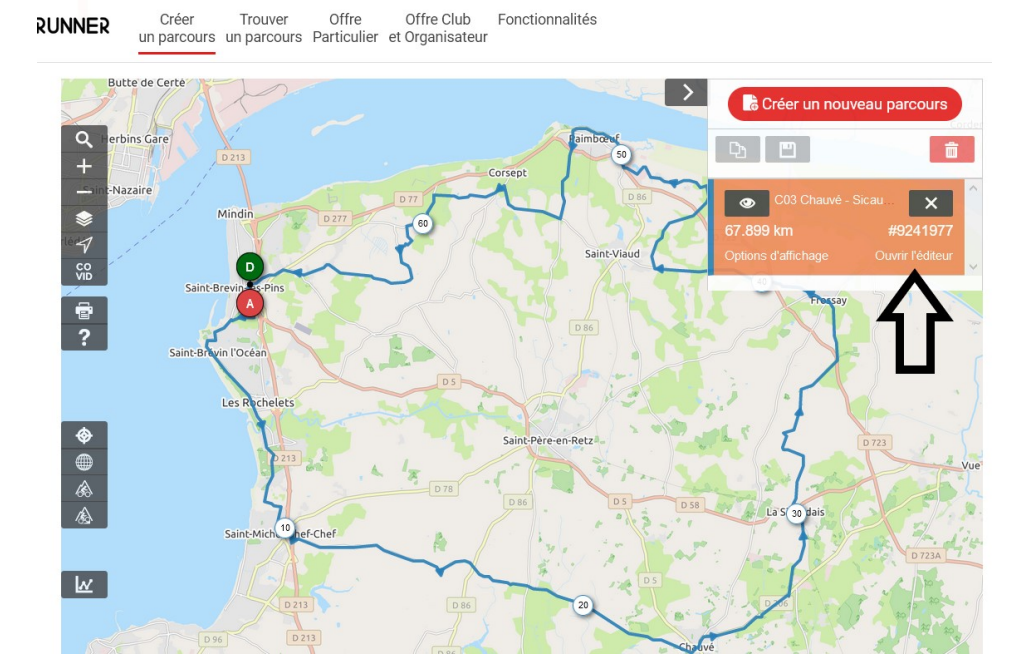

#### Cliquer maintenant sur l'icône « Copie ».

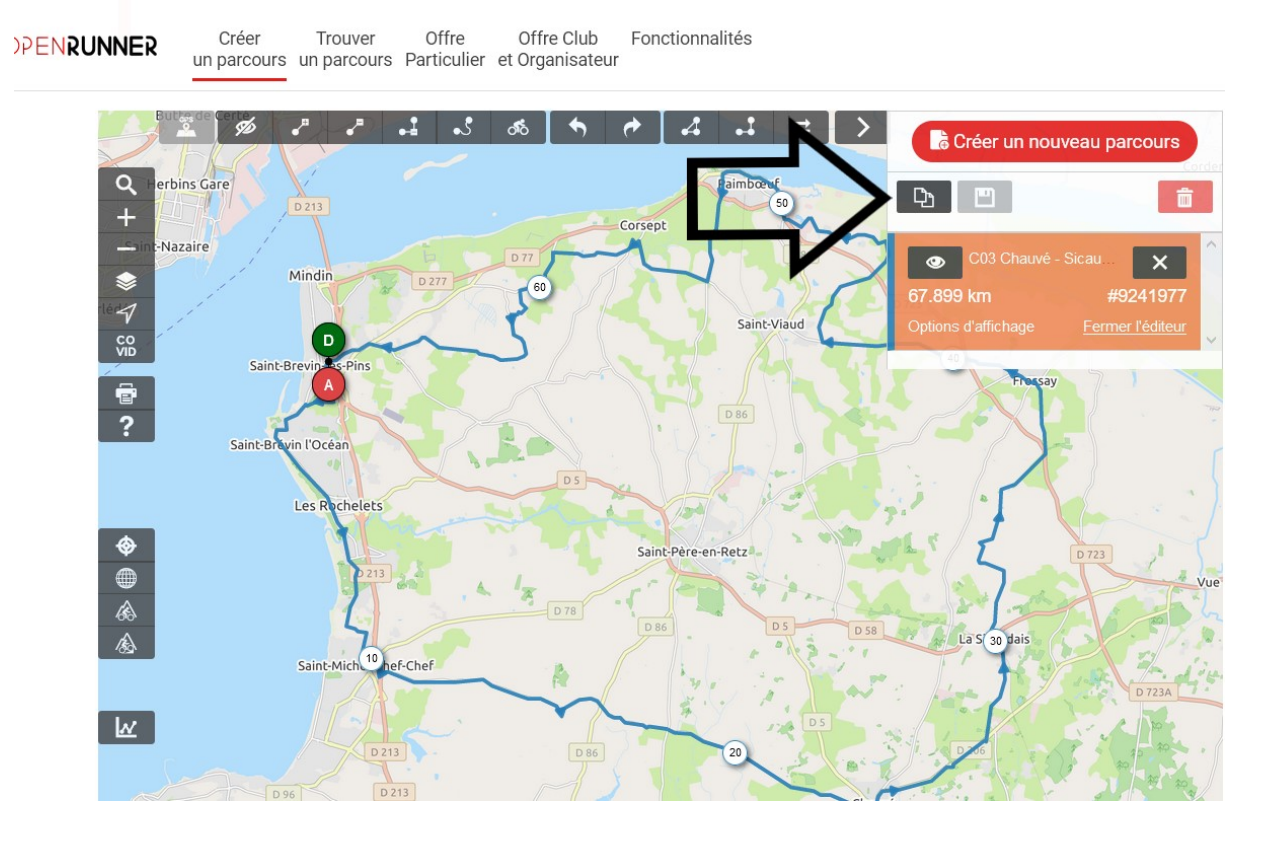

Et maintenant, sauvegarder le circuit dans sa propre liste de parcours

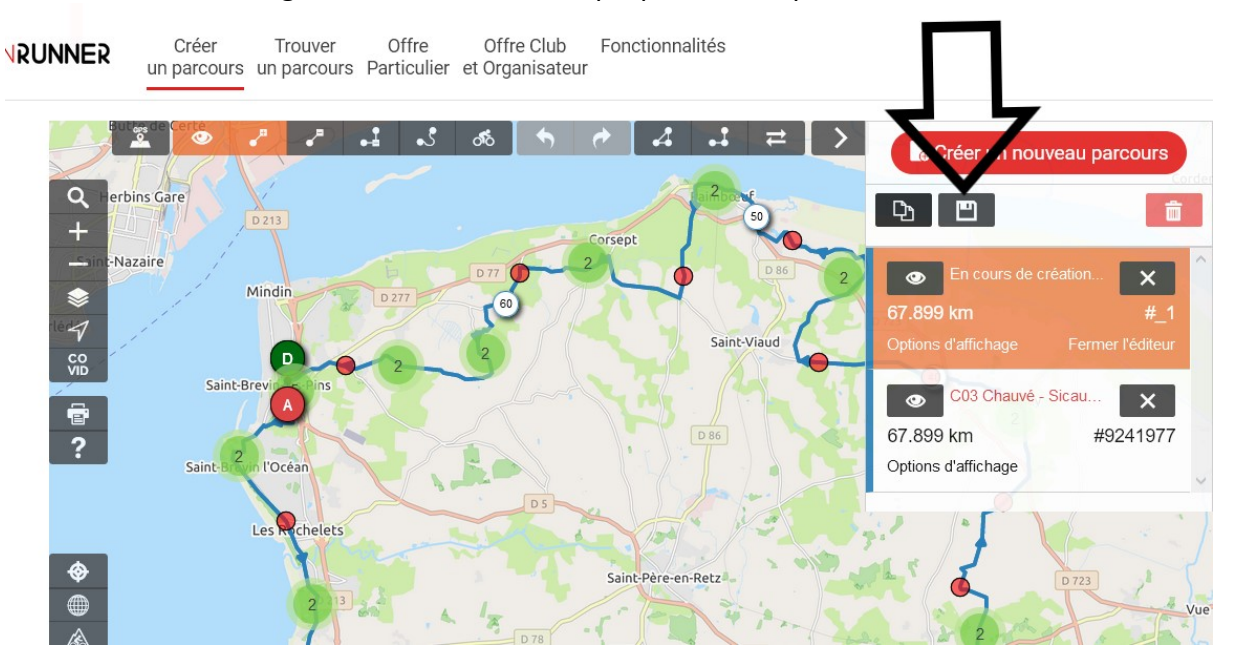

Entrer un nom pour le circuit, renseigner les autres informations.

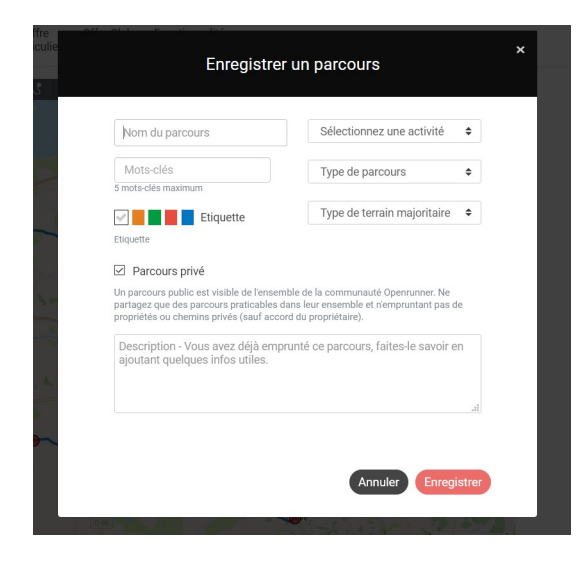

Et maintenant, vérifier que le circuit a bien été ajouté à la liste des parcours associée au compte que l'on a créé. (item parcours du menu déroulant à droite)

|        | un p             | arcours      | un pa | rcours Parti                | tre Off<br>culier et Ora | re Club Fon<br>anisateur | ctionnalités     |          |              |               |        |        | Ĺ          | Z j.y | .d01@hotmail.o                          |
|--------|------------------|--------------|-------|-----------------------------|--------------------------|--------------------------|------------------|----------|--------------|---------------|--------|--------|------------|-------|-----------------------------------------|
|        | Sec. 24          |              |       |                             |                          |                          |                  |          |              |               |        |        |            |       | Mon Espace                              |
|        |                  |              |       |                             |                          |                          |                  |          |              |               |        |        |            |       | Abonnement<br>Mon Compte<br>Préférences |
| Mo     | n Es             | spac         | e     |                             |                          |                          |                  |          |              |               |        |        |            |       | Messages                                |
|        |                  |              |       |                             |                          |                          |                  |          |              |               |        |        |            |       | Parcours                                |
| Parc   | ours             | Favoris      | Cols  | Historique                  | Messages                 | Préférences              | Mon Compte       | Abonneme | nts Factures |               |        |        |            |       | Se déconnec                             |
|        |                  |              |       |                             |                          |                          |                  |          |              |               |        |        |            |       |                                         |
| 1 Parc | cours<br>/oir le | détail       |       | iouter à mes                | s favoris                | 8) Supprimer             | Annuler          |          |              |               |        |        | Rechercher |       |                                         |
| 1 Parc | cours<br>/oir le | détail<br>ID |       | jouter à mes<br>Nom du parc | s favoris<br>cours       | Supprimer Activité       | Annuler<br>Dépar | t J      | Arrivée      | Distance (km) | D+ (m) | D- (m) | Rechercher |       |                                         |

## Suivi en cours de parcours :

1) Maintenant, on prend son smartphone et on ouvre l'application Openrunner

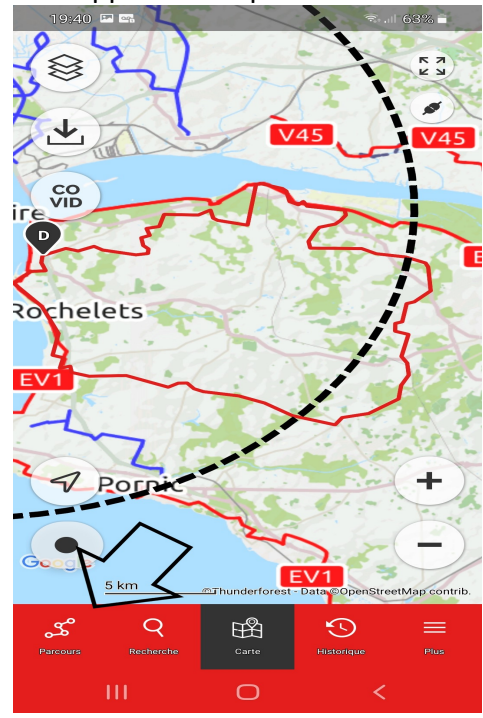

3) On sélectionne le parcours voulu

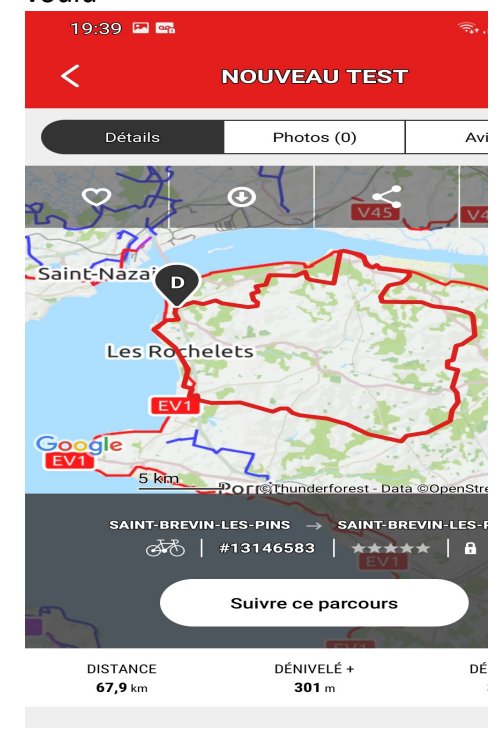

 En cliquant sur l'icône « Parcours » en bas à gauche, on affiche la liste des parcours du compte.

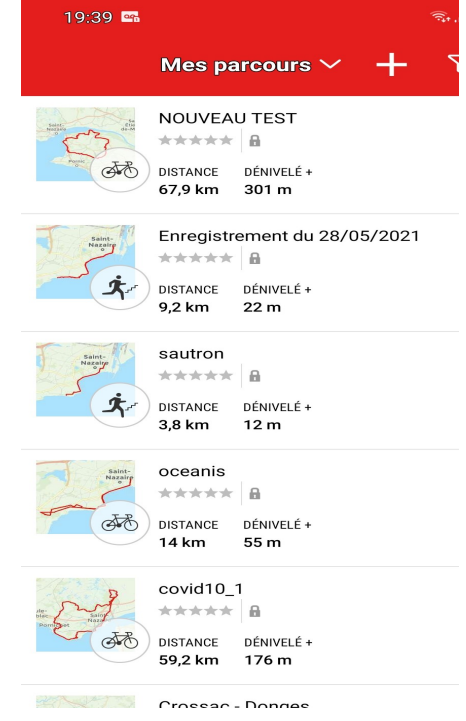

4) On sélectionne « Suivre ce parcours »

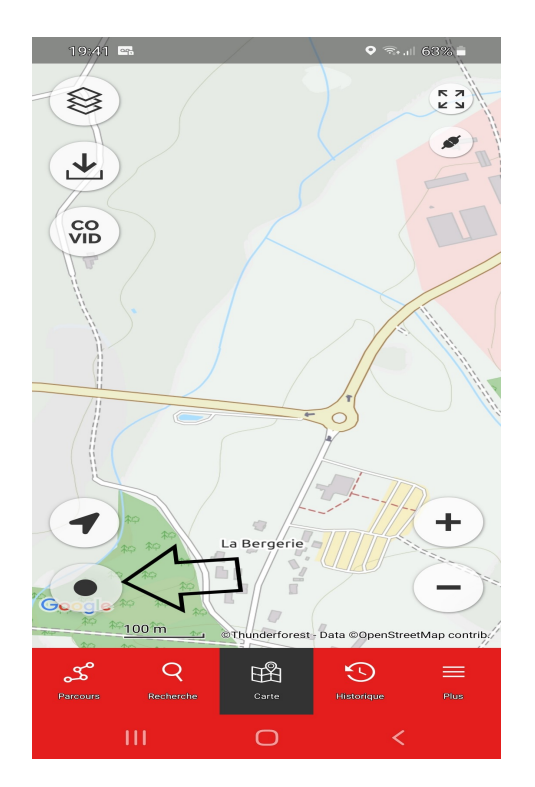

On clique sur l'icône sous forme de point pour lancer le suivi du parcours. Il faut bien évidemment avoir au préalable mis en route la localisation GPS et les données mobiles.

# Par utilisation du fichier GPX pour intégrer le parcours dans l'application Openrunner

Pour ce faire, l'idéal est de procéder à partir de son smartphone en accédant à l'accès mobile du site de l'Amicale <u>http://albrevincyclos.ovh/agendacyclo\_webapp</u>.

Il suffit de sélectionner le circuit dont on veut télécharger le fichier GPX soit directement sur la première page, soit par l'intermédiaire de l'Agenda.

Passer en mode « paysage » et afficher la carte du parcours. Cliquer sur l'icône  $\bigcirc$  pour arriver sur l'affichage de la carte sur le site d'Openrunner. Au dessus de celle-ci, cliquer sur le bouton « Télécharger pour un GPS »

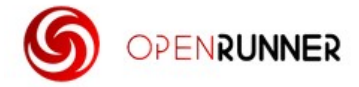

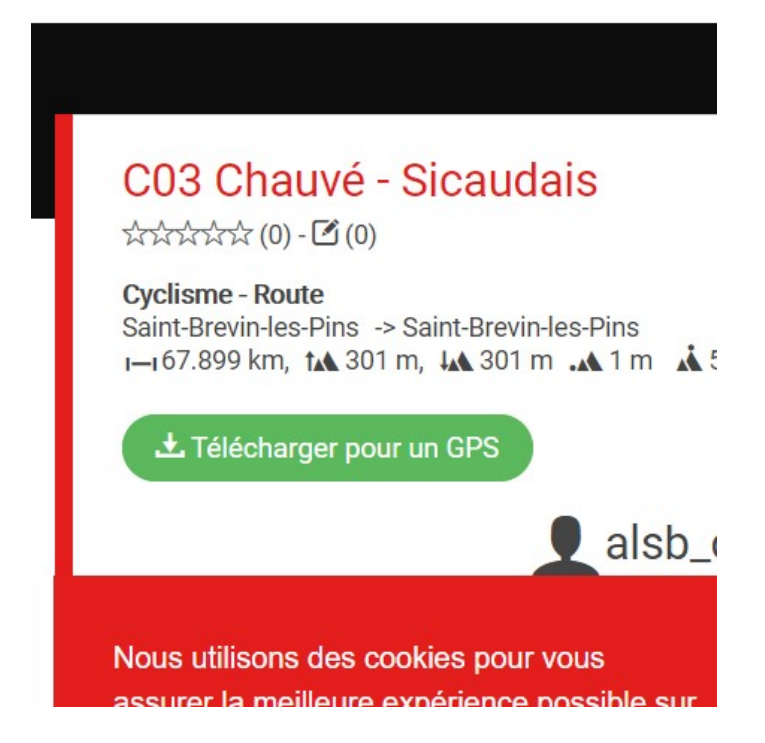

Choisir « trace GPX Track », et le téléchargement sera effectué dans l'espace « standard » de téléchargement de votre smartphone. (ceci dépend de votre smartphone et éventuellement des réglages que vous y avez effectué).

Ensuite, on ouvre l'application Openrunner, on clique sur l'icône « parcours » en bas à gauche et dans le menu en haut de page, on choisi « GPX Importés ». Ce choix permet de retrouver le fichier précédemment téléchargé en parcourant le système de fichier pour retrouver l'espace de téléchargement.

La suite se déroule comme plus haut.

## Solution basée sur Strava

Strava est un site Internet sur lequel vous pouvez enregistrer vos activités, et vous comparer aux abonnés du site.

Strava gère le journal des activités effectuées par un abonné. On entend par activité l'enregistrement sur le site du résultat de l'enregistrement d'une sortie, enregistrement exécuté soit à partir de l'application Strava sur smartphone soit à partir d'un compteur GPS.

Ce site gère également des itinéraires qui peuvent server de support pour effectuer une sortie.

## Première étape

Créer un compte (gratuit) sur le site Internet http://www.strava.com

Ce compte gratuit ne permet pas de créer directement des itineraires. Il permet néanmoins d'enregistrer une sortie (une activité) que vous auriez enregistré par l'intermédiaire de l'application "smartphone" lors de son execution, ou de télécharger un fichier de traces GPX pour créer manuellement une activité.

Télécharger l'application Strava à partir de la Google Play ou ApplOS en function de votre smartphone.

Configurer l'application avec les informations du compte nouvellement créé.

## Seconde étape: Créer un itinéraire

Avec un compte gratuit, un itinéraire ne peut être créé qu'à partir d'une activité. Si vous venez juste de créer votre compte, vous n'avez pas d'activité déjà enregistrée.

Il va donc falloir en créer une "manuellement" par téléchargement d'un fichier de traces GPX. Celui obtenu sur le site Openrunner (comme vu précédemment) fait parfaitement l'affaire.

Pour ce faire, survoler la croix à droite de l'icône de profil et sélectionner "Télécharger une activité".

|                                                                    | Abonnements $\vee$                                                                               |                              | ) 🕥 Télécharger une activité |  |  |
|--------------------------------------------------------------------|--------------------------------------------------------------------------------------------------|------------------------------|------------------------------|--|--|
|                                                                    |                                                                                                  |                              | Ajouter une saisie manuelle  |  |  |
|                                                                    | 1 mois offert                                                                                    |                              | Créer un itinéraire          |  |  |
| ements Abonnés Activités<br>4 4 518                                |                                                                                                  |                              | Créer une publication        |  |  |
| er maintenant su<br>STRAVA Q Tabl                                  | r <b>"Fichier"</b><br>eau de bord • Entraînement • Explorer • Challenges                         |                              | Commencer l'e                |  |  |
| er maintenant su<br>STRAVA Q Tabl<br>Appareil                      | r "Fichier"<br>eau de bord - Entraînement - Explorer - Challenges                                | r vos activité               | Commencer l'e                |  |  |
| er maintenant su                                                   | r "Fichier"<br>eau de bord - Entraînement - Explorer - Challenges                                | r vos activité               | Commencer l'e                |  |  |
| er maintenant su<br>STRAVA Q Tabl<br>Appareil<br>Fichier<br>Manuel | r "Fichier"<br>eau de bord - Entraînement - Explorer - Challenges<br>Gélécharger et synchroniser | vos activité<br><b>wahoo</b> | Commencer l'e                |  |  |

Comment suivre un parcours publié sur le site sans se perdre

En cliquant sur "Parcourir", rechercher le fichier GPX préalablement téléchargé.

| STRAVA O | Tableau de bord 🗸 Entraînement 🖌 Explorer 🖌 Challenges                                                 | Commencer l'essai | Q | <b>(</b> |
|----------|----------------------------------------------------------------------------------------------------|-------------------|---|----------|
| Appareil | Télécharger et synchroniser vos activités                                                              |                   |   |          |
| Fichier  | Parcourir Aucun fichier sélectionné.                                                                   |                   |   |          |
| Manuel   | Ennotionna quae niuciaure fichiare tov - fit ou .ory da 25 Mo ou moine. Choiciceaz iucou'à 25 fichiare |                   |   |          |

Automatiquement s'ouvre la fenêtre suivante:

#### Télécharger et synchroniser vos activités

| Type d'activité                 | Type de sortie à vélo                                                                                                    | Type de sortie à vélo                                                                                                    |                     |        |
|---------------------------------|----------------------------------------------------------------------------------------------------|----------------------------------------------------------------------------------------------------|---------------------|--------|
| Vélo 🗸                          | •                                                                                                    | Déplacement-Transport                                                                                                    | • Cyclisme en salle |        |
| Titre                           |                                                                                                    | Vélo                                                                                                    | Détails             | zaire  |
| Sortie à vélo l'après-midi      |                                                                                                    | Scott CR1 -                                                                                                    | 30/05/2021          |        |
| Description                     | h.                                                                                                    | Ajouter un nouveau vélo                                                                                                    | 3:01:05<br>259 m    | Sant P |
| Qu'avez-vous ressenti lors de c | cette Qu'est-ce qu                                                                                                    | e l'Effort ressenti ?                                                                                                    |                     |        |
| activité ?                      | L'Effort resse<br>pendant votr<br>fonctionnalit<br>l'impact de w<br>L'Effort resse<br>fréquence ca<br>d'abonnemer<br>comprendre l<br>physique au l | nit traduit la difficulté ressentie<br>e entraînement. Ajoutez cotte<br>és a vos activités pour suivre<br>otre entraînement sur votre corps.<br>Init peut remplacer les données de<br>ricilaque avec les fonctionnalités<br>tru afin que vos puissiez mieux<br>l'évolution de votre condition<br>fi du temps. |                     |        |

Renseigner les different champs et cliquer sur "Enregistrer et Afficher" en bas de la page. Ceci affiche alors la nouvelle activité.

| Aperçu                                                       | Créer un segment                              | ımaine – Course                                                                                                    |                                   |                                    | f                   | y               | 4  | 台。 | 0 💭     |     |
|--------------------------------------------------------------|-----------------------------------------------|----------------------------------------------------------------------------------------------------|-----------------------------------|------------------------------------|---------------------|-----------------|----|----|---------|-----|
| Analyse                                                      | Signaler<br>Raccourcir<br>Diviser             | 4:35, le dimanche 30 mai 2021 · Saint-Brevin-les-Pins, Loire-<br>tlantique<br><b>Fest pour ALSB</b>                                              | 57,85 km<br>Distance              | 2:34:10<br>Durée de<br>déplacement | 0 334 m<br>Dénivelé |                 |    |    |         |     |
| Fréquence<br>cardiaque<br>Courbe de<br>puissance             | Supprimer<br>Créer un itinéraire              | Ajouter use description                                                                                                    | 99 W<br>Puissance moy.<br>estimée | 916 kJ<br>Dépense<br>d'énergie     |                     |                 |    |    |         |     |
| estimée<br>Distributio<br>estimée p<br>incréme ts de<br>25 W | Exporter en GPX<br>Exporter l'original        | alqu'un ui n' pas enregistre l'activité ?                                                                                                    | Vitesse<br>Temps écoulé           | <b>Moy.</b><br>22,5km/h<br>2:34:10 |                     | Max.<br>26,6km/ | 'n |    | Dévelop | per |
|                                                              | Rafraîchir les<br>performances<br>d'activités | és peuvent consulter cette activité. Elle n'apparaîtra<br>sements de segments et il se peut qu'elle ne soit pas<br>ore pour certains challenges. | Vélo: Scott CR1                   |                                    |                     |                 |    |    |         |     |

Et maintenant, cliquer sur les "trois points" à gauche puis sur "Créer un Itinéraire".

Cliquer sur "Enregistrer" après avoir éventuellement modifié le titre.

|                                  |                        |                                                                             |                                              | Reto                                        | our à Mes it                        | inéraires (    |
|----------------------------------|------------------------|-----------------------------------------------------------------------------|----------------------------------------------|---------------------------------------------|-------------------------------------|----------------|
|                                  |                        |                                                                             | T (1)                                        | 5                                           | v 🔟                                 | Enregistrer    |
| ALL                              | J.K.L                  | JE H                                                                        | -                                            | 17/2                                        | E S                                 | the            |
|                                  | P                      | Mon itinér                                                                  | aire d                                       | 杨                                           |                                     | *              |
| e                                | 50 Corsept             | Nom de l'itinéraire (                                                       | bligatoire)                                  |                                             |                                     |                |
| Saint-Provint                    | At                     | Test pour A                                                                 | SB                                           |                                             |                                     |                |
|                                  | HE                     | Description                                                                 |                                              |                                             |                                     |                |
| 10<br>Sainto uchel-<br>Cher-Cher | Saint-Père-<br>en-Retz |                                                                             |                                              |                                             |                                     |                |
| A.                               | 20                     | Type d'itinéraire                                                           |                                              | Visibilité de                               | l'itinéraire                        |                |
| Plaine-                          | TAN-                   | Road                                                                        | $\sim$                                       | a Pub                                       | lic 🔒                               | Privé          |
| Pornic                           | the for                | Les itinéraires publics<br>décidez de supprimer<br>rester visibles, En savi | sont visibles p<br>votre compte,<br>pir plus | ar toute la communa<br>sachez que vos itiné | ité Strava. Si v<br>aires publics p | ous<br>peuvent |
| de déplacement estimée<br>2-5-3  | Type de surface        | Modifier l'itiné                                                            | raire                                        | Enreg                                       | gistrer                             |                |

C'est maintenant fini sur le site internet de strava. Vous pouvez également supprimer l'activité nouvellement créée, l'itinéraire restera.

## Troisième étape: l'utilisation de l'itinéraire sur l'application Strava.

Ouvrir l'application Strava et suivre les étapes suivantes

- S'affiche alors la page: Choisir 'Enregistrés'

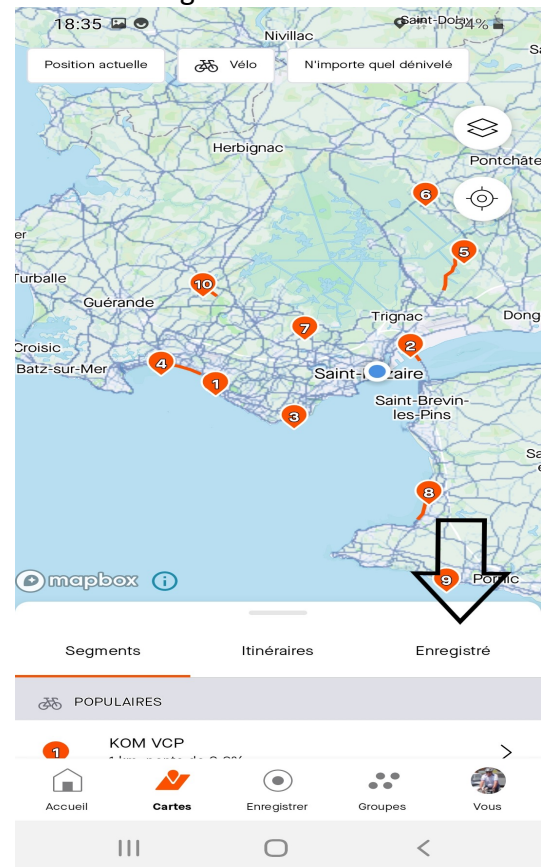

3) On a maintenant une page comme suit

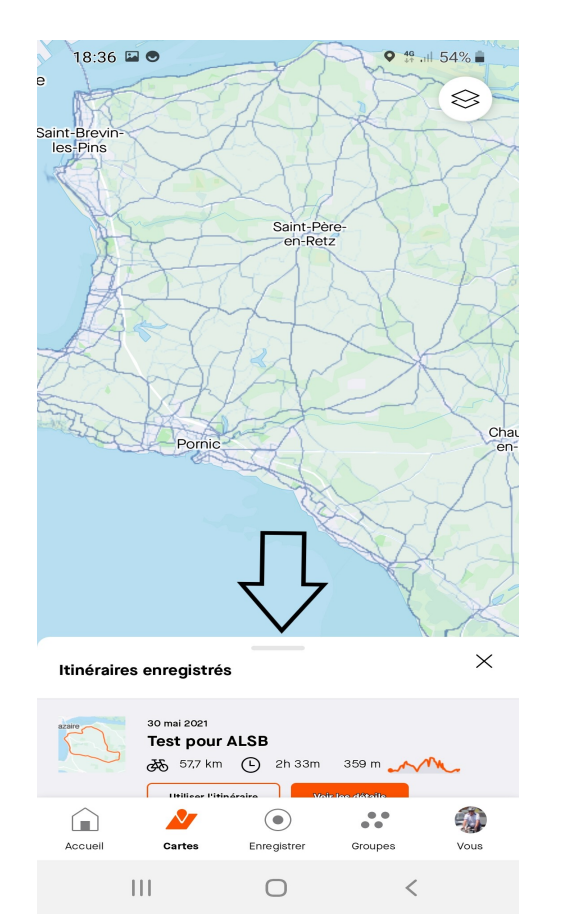

- 4) En tirant sur le volet, on affiche la liste des itinéraires enregistrés.
- 5) Sélectionner l'itinéraire voulu et cliquer sur 'Utiliser l'itinéraire'

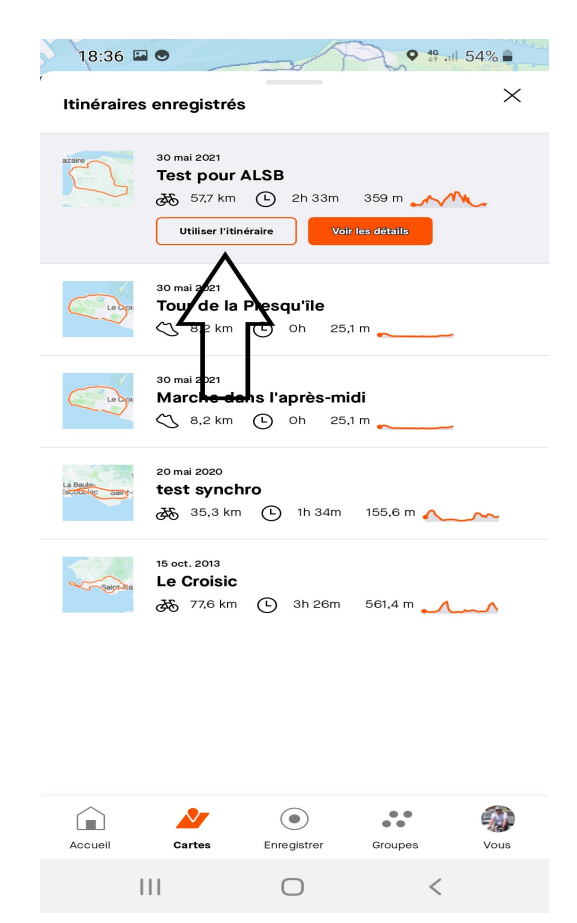

Comment suivre un parcours publié sur le site sans se perdre

6) <u>Cliquer maintenant sur 'Démarrer'</u>.

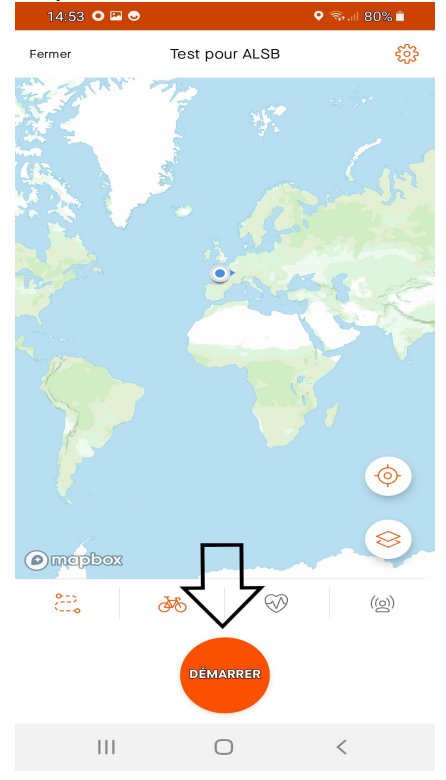

# 8) Ce qui donne quelque chose comme cela

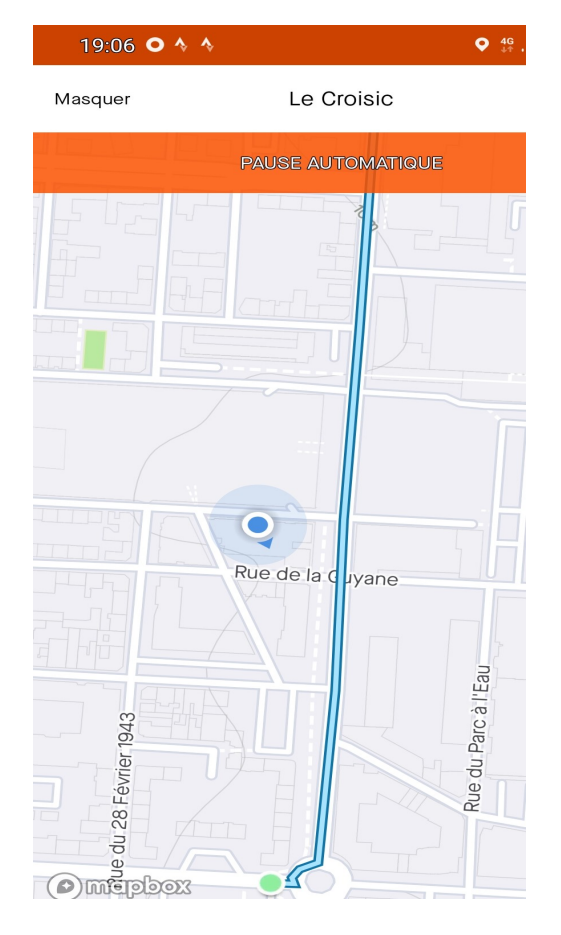

Et bien sur, vous pouvez adjuster l'échelle en utilisant deux doigts pour l'augmenter ou la diminuer

Comment suivre un parcours publié sur le site sans se perdre

Comment suivre un parcours publié sur le site sans se perdre

# Solution dite "à l'ancienne

Cette méthode, également très efficace et surtout très économe en ressources, consiste à se munir de la carte « papier » fournie sur le site et à suivre mentalement voire visuellement sa progression en se basant sur sa capacité d'observation et son éventuel sens de l'orientation en cas d'erreur pour rejoindre le parcours.

Mais çà, c'était avant !!